## Open the Hearthside Bank App & Endorse your check.

NOTE: All deposits must contain "HB E-Deposit" on the back of the check with the endorsement. Please keep the paper check for 30 days. Consumer limit \$10,000 per day, Business limit \$25,000 per day.

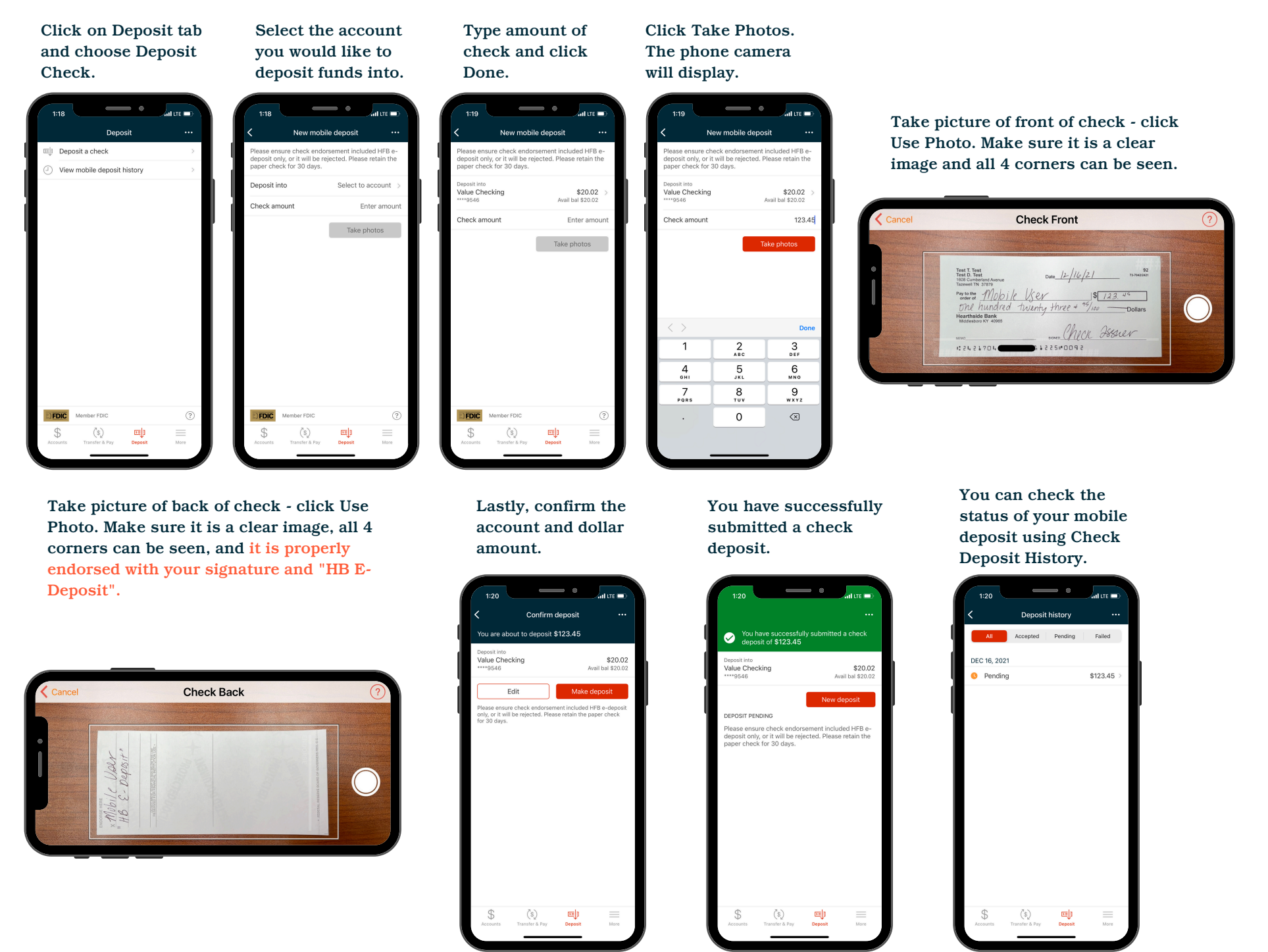

🖌 Hearthside Bank

MEMBER FDIC Always within reach